# City-Owned Property Map Viewer Quick Start Guide Public Edition

#### City of Phoenix Information Technology Services and Finance Departments

The City-Owned Property map viewer brings together information about city-owned parcels from most city departments and presents it quickly and conveniently as both maps and lists.

Use any Web browser on any desktop or laptop computer or any tablet or smartphone to start the City-Owned Property map viewer from the <u>Phoenix.gov</u> home page

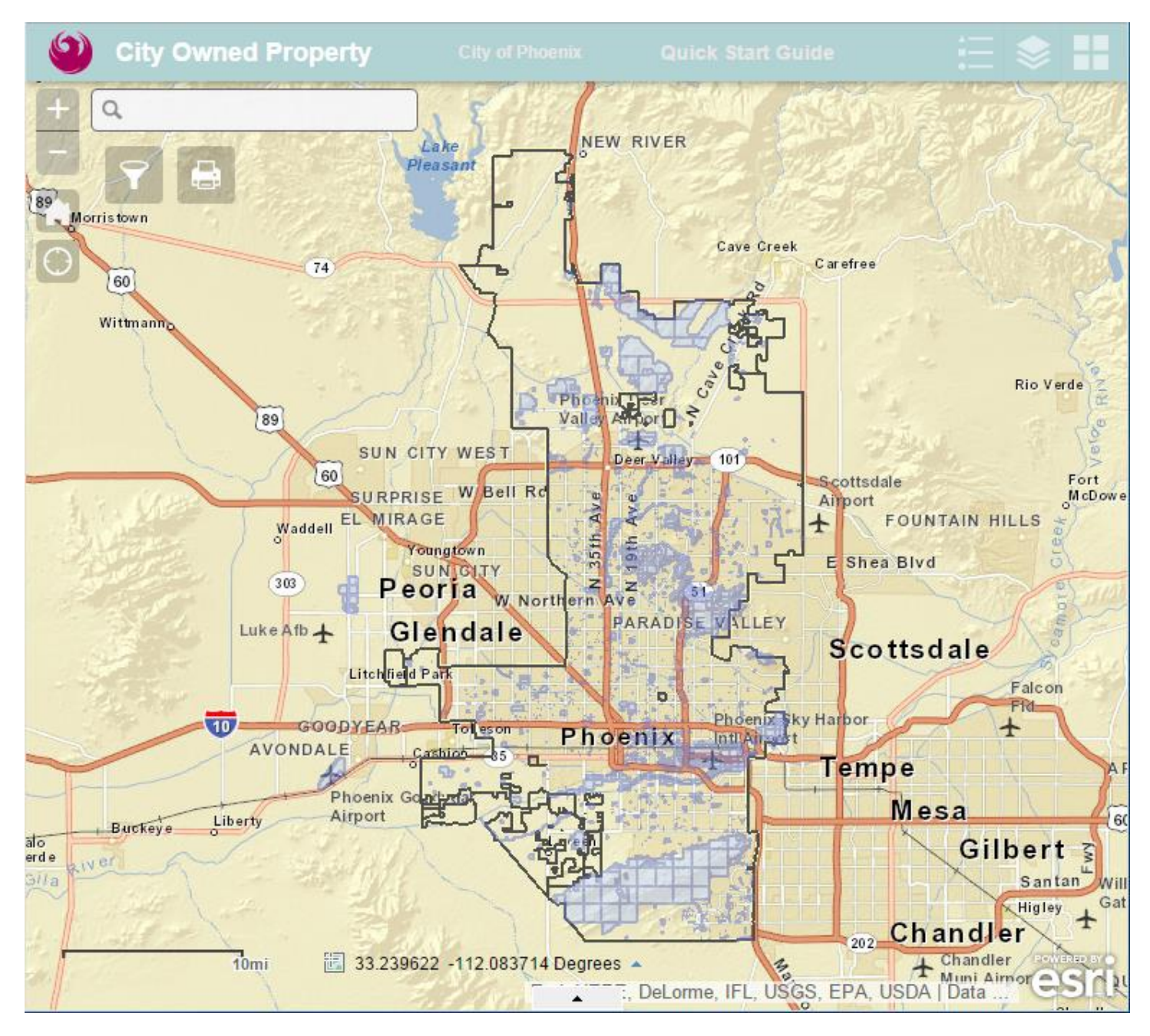

The City-Owned Parcels map is shown in light blue.

### Navigate the Map

This map viewer works like most other Web map viewers. To pan and zoom use your mouse or track pad, or use the controls on the left side of the map area. The more you zoom in to the map the more detail you will see.

The City Facilities map points will appear along with the City-Owned Parcels map when you zoom in to a portion of the city (about 15 square miles or so).

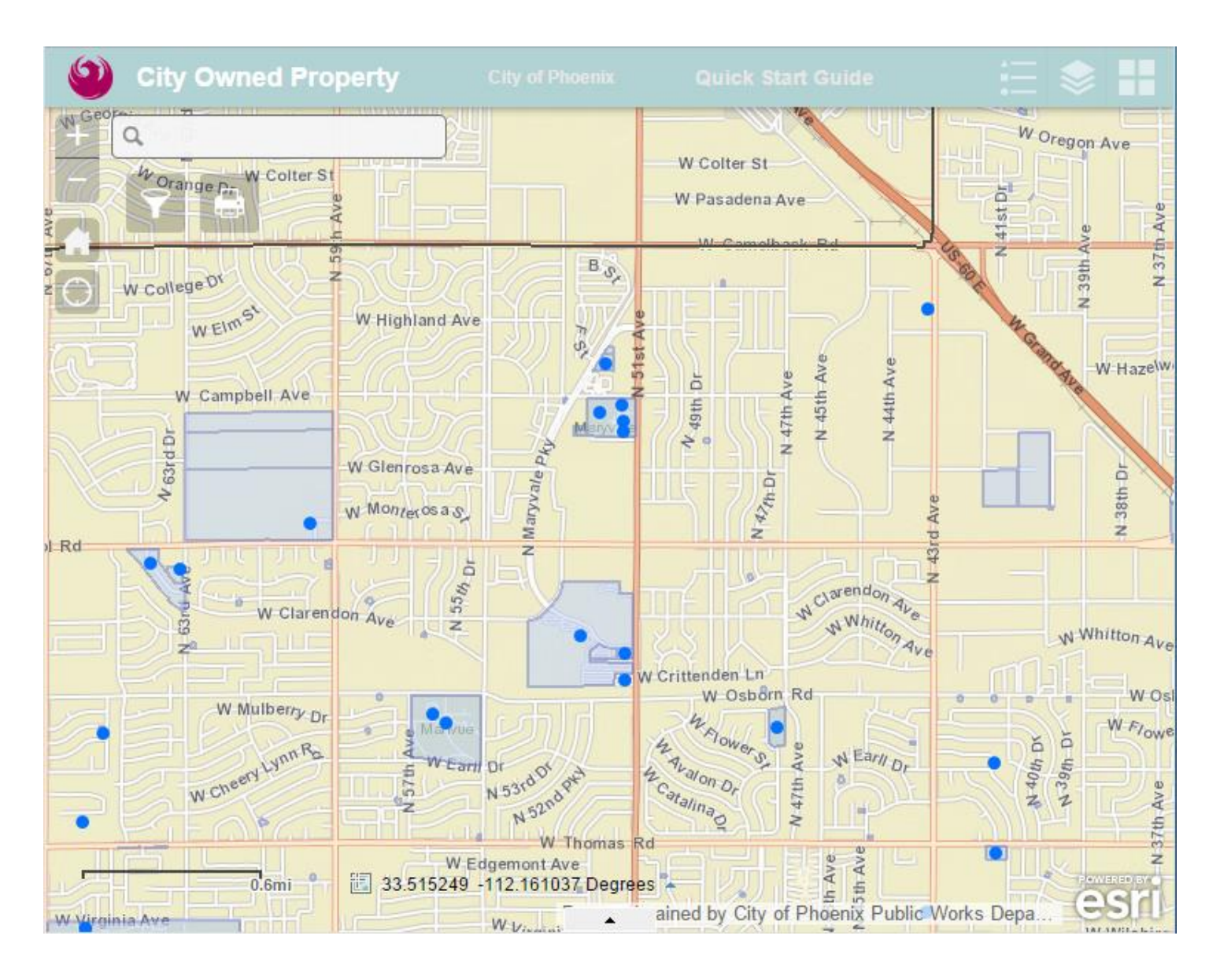

The City Facilities map labels and the Assessor Parcels map appear along with the City-Owned Parcels map when you zoom in to a smaller, neighborhood-sized area.

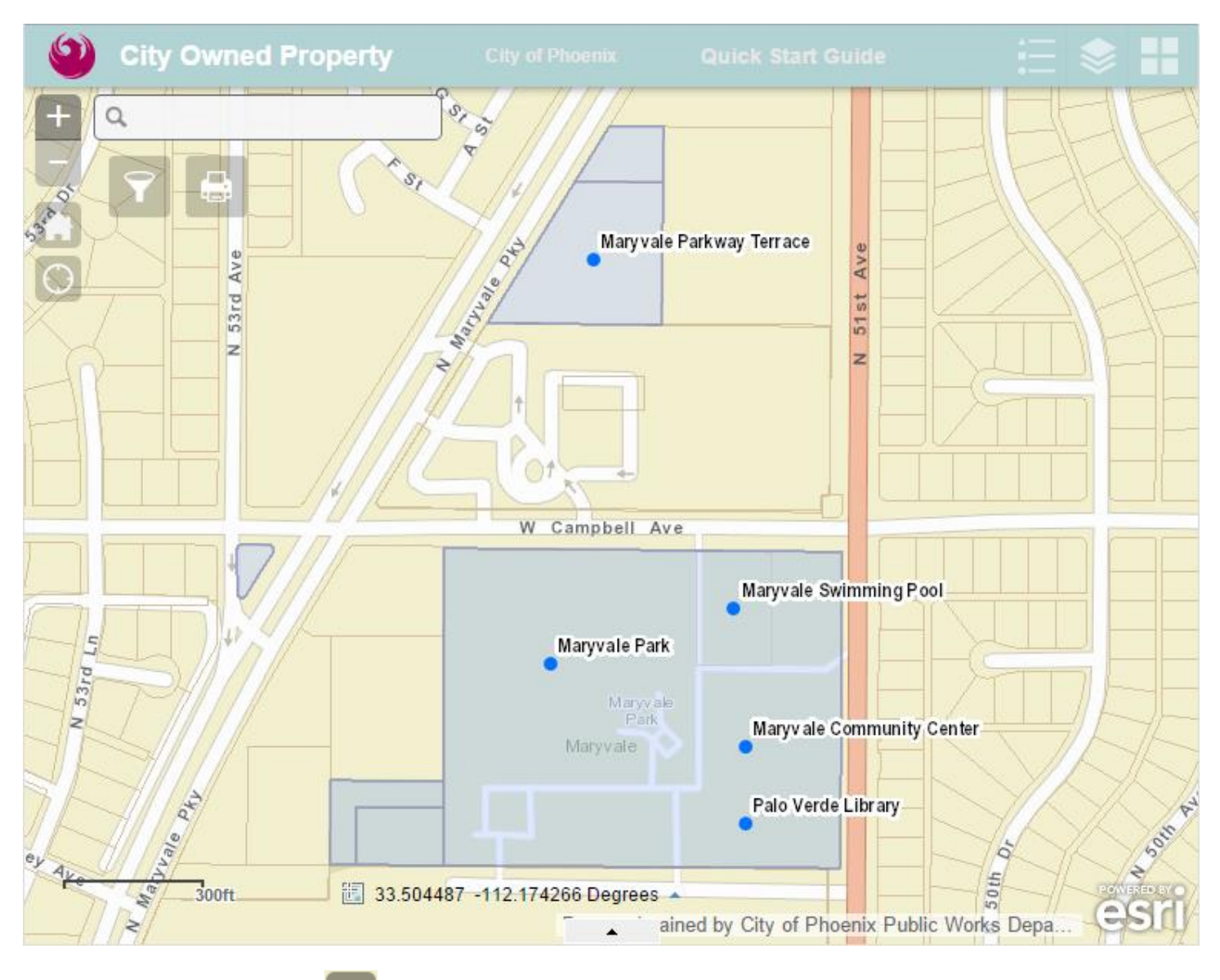

TIP: Click on the home symbol **IIII** in the upper left direction controls to return to the city-wide view.

# Change the Map Display

Click the "Basemap Gallery" symbol

in the upper right to switch between the street map and aerial photos.

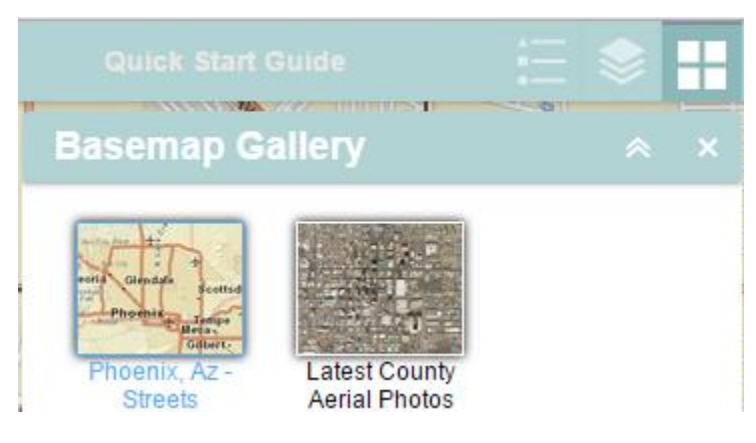

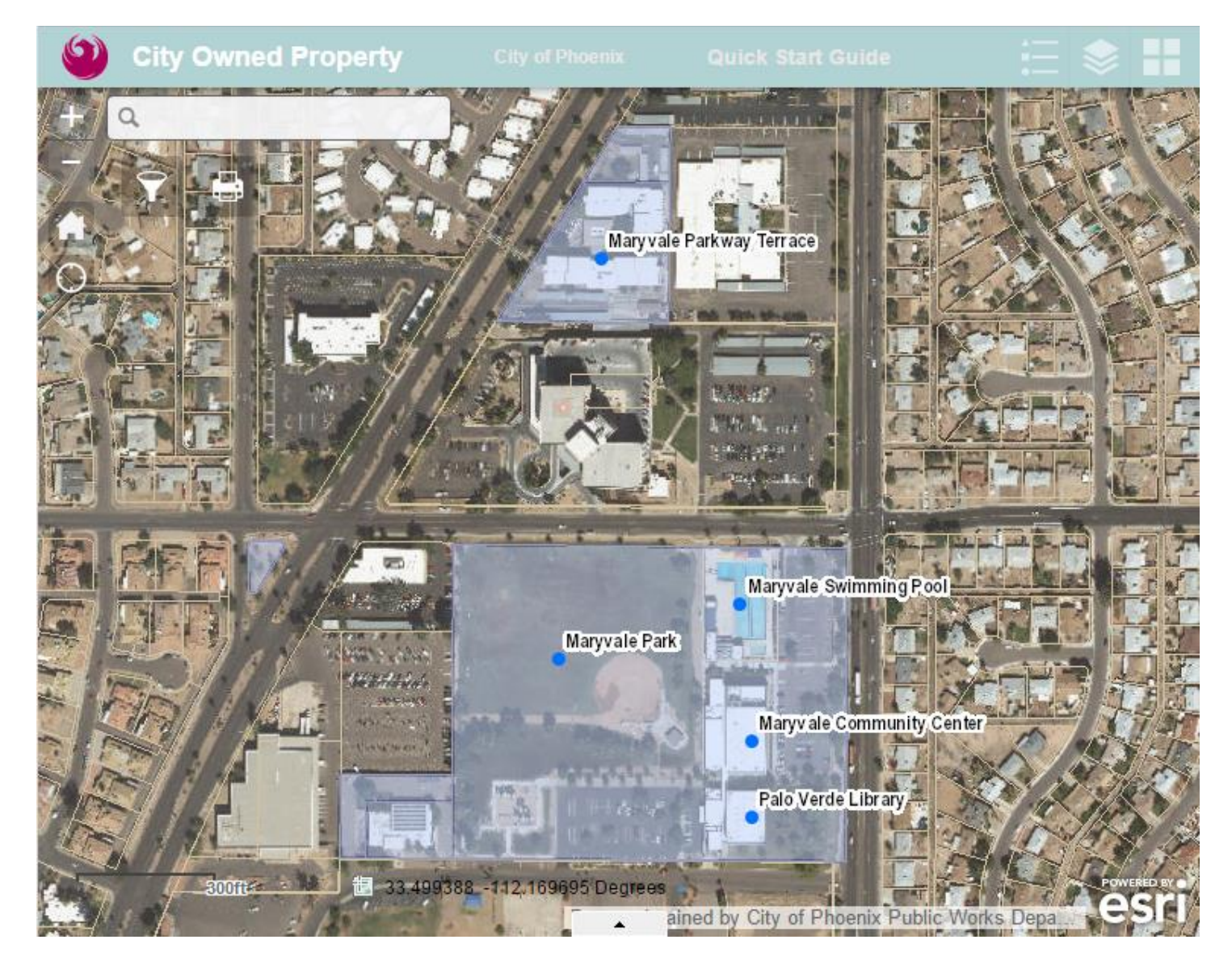

Click the "Layer List" button in the upper right to see all of the maps that are available in this Viewer. Individual maps can be turned on and off by checking and unchecking the boxes next to each one. Click the down arrow symbol by each layer to see a few more optional map display controls.

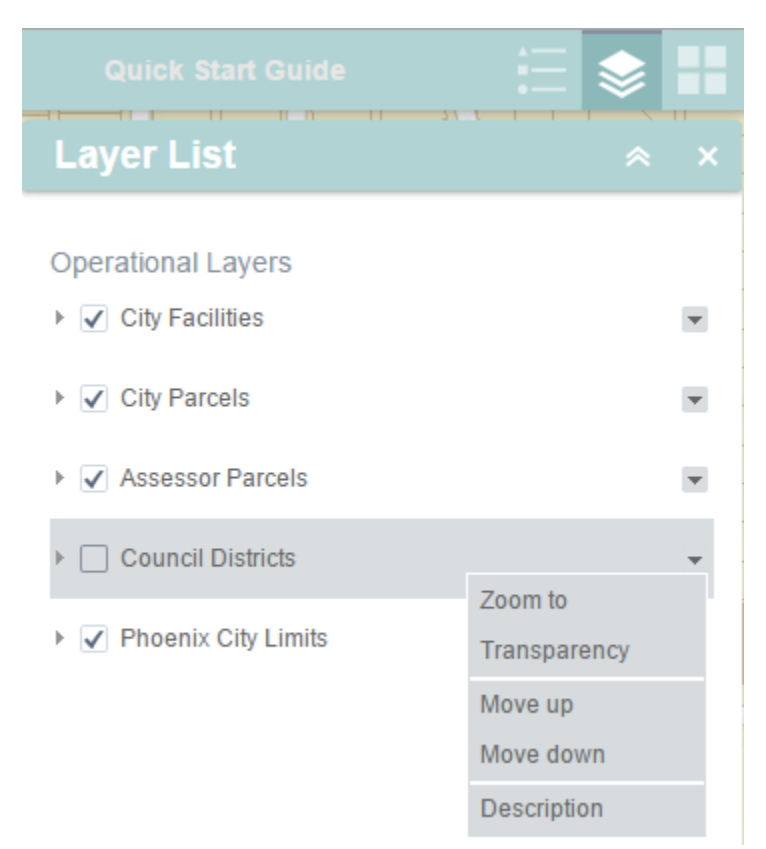

Click the "Legend" button

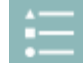

in the upper right to see the symbols used to display the maps.

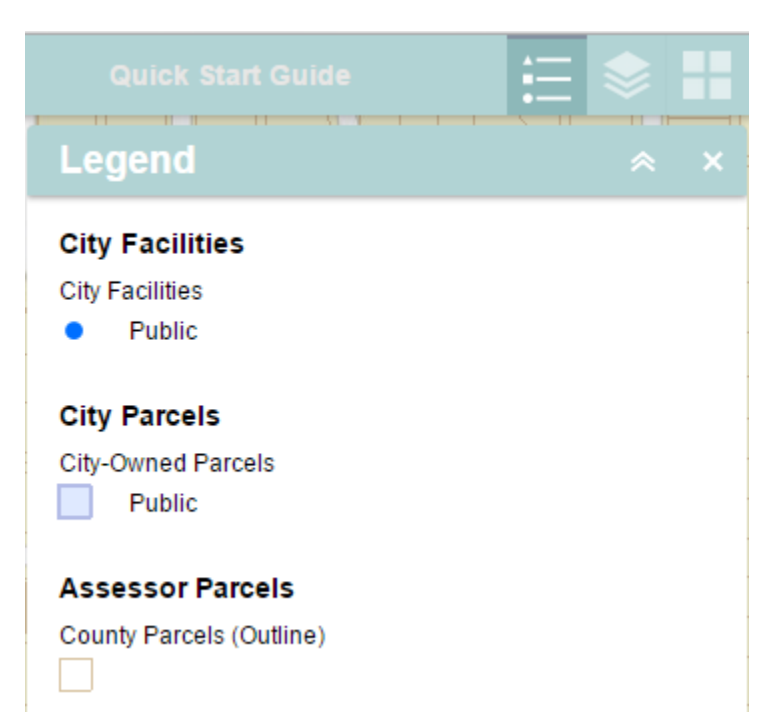

| Symbol                                    | Map Title                               | Map Source                                                                                                | Map Appears                                                                                     |
|-------------------------------------------|-----------------------------------------|----------------------------------------------------------------------------------------------------|-------------------------------------------------------------------------------------------------|
|                                           | City-Owned Parcels (transparent)        | Maricopa County Assessor's Office,<br>City of Phoenix financial systems                                   | At all zoom levels.                                                                             |
| •                                         | City Facilities<br>(dots with labels)   | Phoenix.gov,<br>City of Phoenix facility directories,<br>City of Phoenix financial systems, and<br>others | At approximately the 15 square<br>mile zoom level.<br>Labels at the neighborhood<br>zoom level. |
|                                           | Assessor Parcels                        | Maricopa County Assessor's Office                                                                         | At the neighborhood zoom level. Labels at the block level.                                      |
| 1<br>2<br>3<br>4<br>5<br>6<br>6<br>7<br>8 | City Council Districts<br>(transparent) | City of Phoenix Enterprise GIS                                                                            | At all zoom levels.<br>(off by default)                                                         |

#### **Detailed Information on the Maps**

Click anywhere inside a City-Owned Parcel, an Assessor Parcel, or on a City Facilities dot to get more information about the parcel or facility. Depending on how far you have zoomed in to the map, one click will give you information about one or more maps.

Follow the arrows in the upper right corner of the information box to get detailed information about each map.

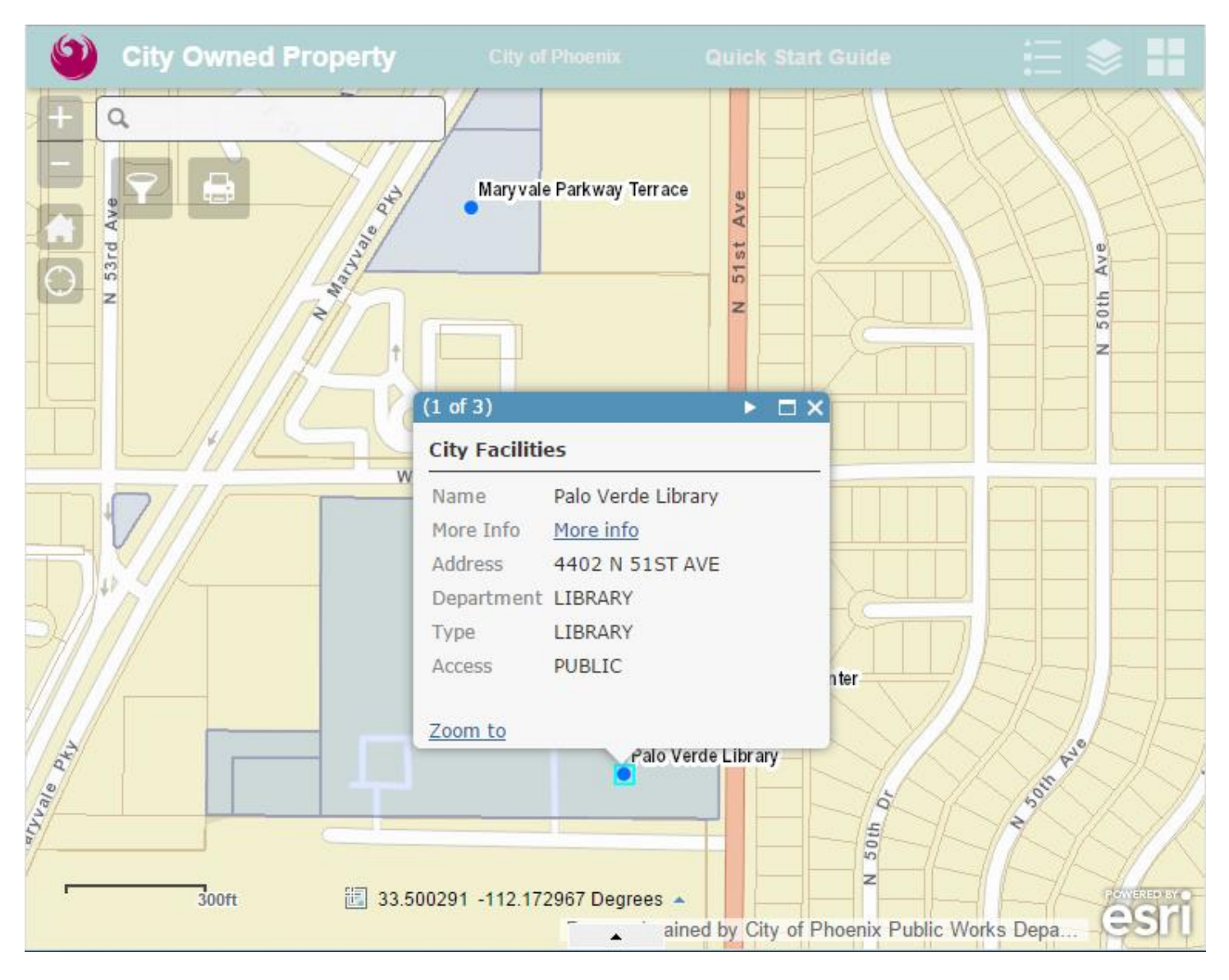

The first page "1 of 3" contains more information about the City Facilities map point. Only city facilities that are currently open to the public are shown on the map; closed or restricted facilities are not shown.

The "More Info" link on the City Facilities information box will take you to the Web page on Phoenix.gov that provides more information about each specific facility.

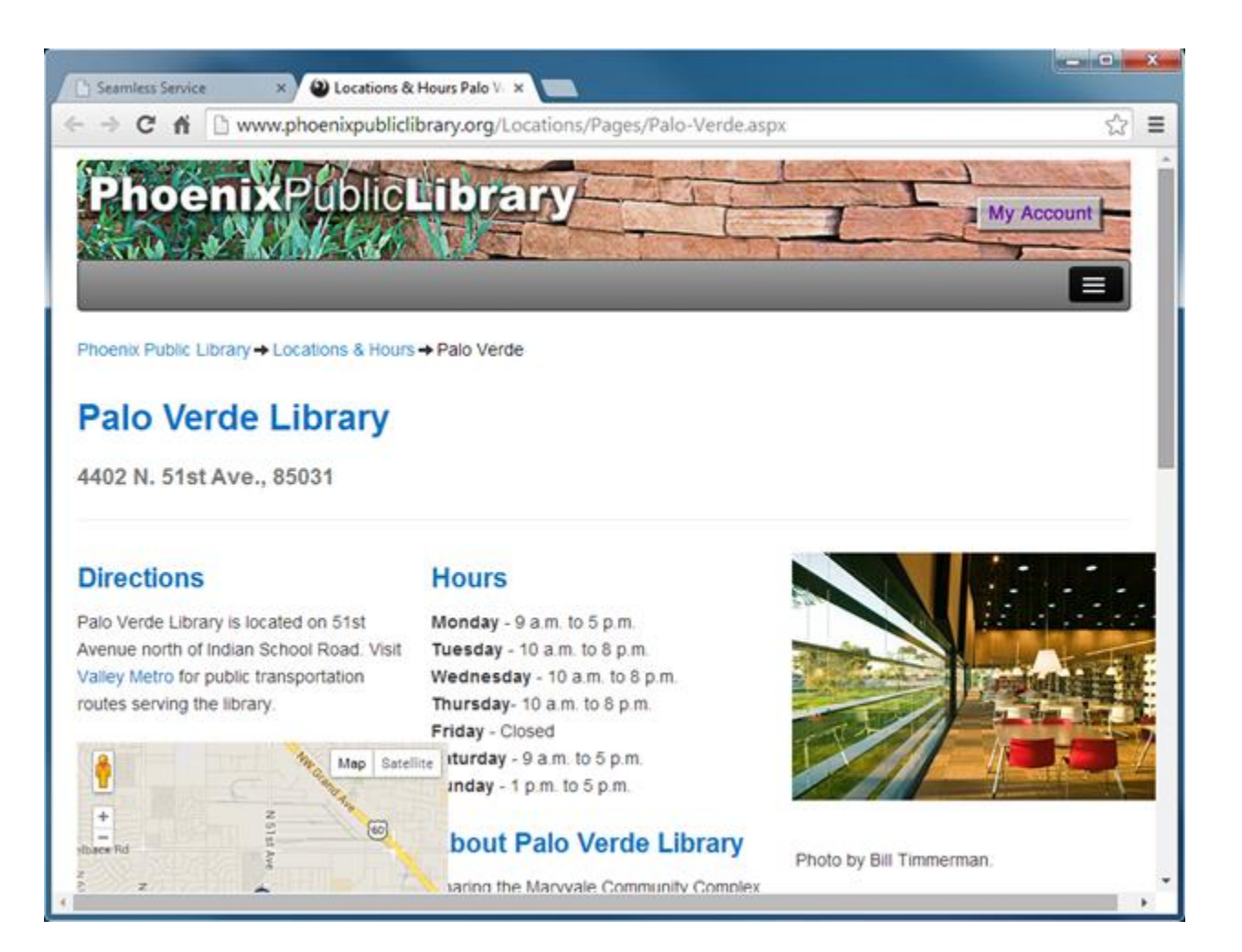

Click the right arrow again ("2 of 3") to get information about the City-Owned Parcels map.

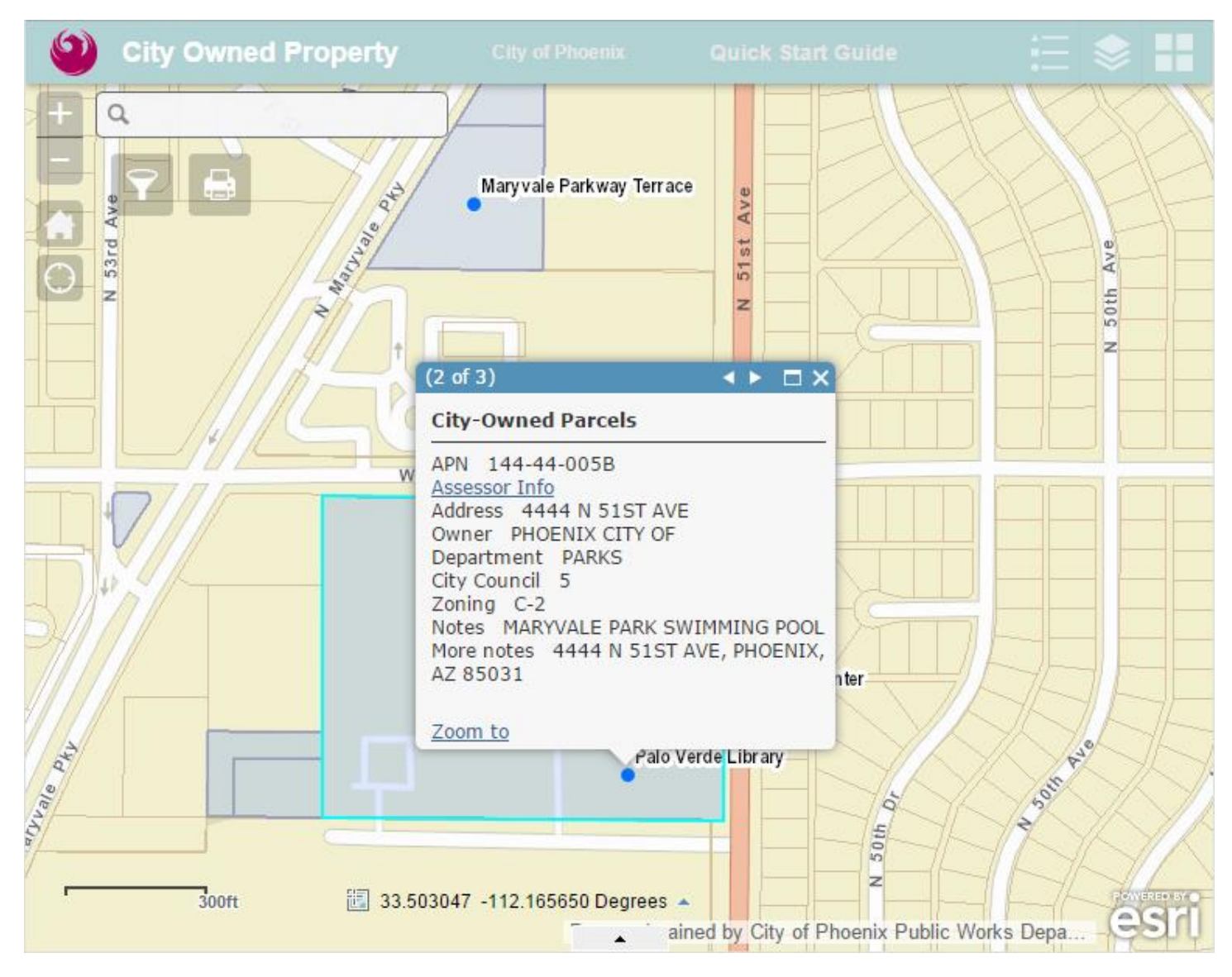

The City-Owned Parcels map has Assessor Parcel information (APN, Assessor Info link, Address and Owner) and additional specific city information including the City department, City Council district, zoning and notes from the financial system.

6 **City Owned Property** Q -Maryvale Parkway Terrace 94 51st Ave N 53rd Ave N Maturale Ave 50th z z (3 of 3)  $\square \times$ W Assessor Parcels APN 144-44-005B Assessor Info More info 4444 N 51ST AVE Address Owner PHOENIX CITY OF General Use GOVERNMENT h ter 50m Ave "Typale Dky Zoom to Palo Verde Library N 50th Dr 300ft 🔠 33.502501 -112.173236 Degrees 🔺 ained by City of Phoenix Public Works Depa. .

Click the right arrow again ("3 of 3") to see information about the Assessor Parcels map.

Click on the "More Info" link to display detailed information about the parcel on the Maricopa County Assessor web site.

| Seamless Service ×            | 14444005B Search Results ×                                                                        |                                                           |
|-------------------------------|---------------------------------------------------------------------------------------------------|-----------------------------------------------------------|
| ← → C fi 🗋 mcasses            | sor.maricopa.gov/?s=14444005B                                                                     | ☆ =                                                       |
|                               |                                                                                                   | Contact Us Glossary Frequently Asked Questions            |
|                               | Marice                                                                                            | opa County Assessor's Office<br>Assessor Paul D. Petersen |
| The Assessor Property         | Maps Forms Valuation Relef Programs                                                               | Reports & Data Sales                                      |
| 144-44-005<br>PHOENIX CITY OF | -B Parcel Type: Commercial                                                                        | Search                                                    |
| Map Pictometry                | Taxes Deed                                                                                        | Search                                                    |
| Property Information          |                                                                                                   | Show Search Help                                          |
| MCR #:                        | N/A                                                                                               | Print This Page                                           |
| Address:                      | 4444 N 51ST AVE PHOENIX 85031                                                                     | Click here to print this                                  |
| Latitude/Longitude:           | 33.50108031   -112.16888385                                                                       | page!                                                     |
| Description:                  | TH PT NE4 SE4 SEC 20 DAF COM NE COR SD NE4 SE4<br>SEC 20 TH S 70F TH W 40F TO TPOB TH W 845F TH S | MapFerret Map Links                                       |
|                               | 671.54F TH E 845F TH N 669.96F TO TPOB P/F 08-                                                    | Mapferret maps, also known as                             |
|                               | 0507952                                                                                           | MapId maps, pdf maps, or output                           |
| Lot Size (Sq Ft):             | 566,784                                                                                           | having to search.                                         |
| Section, Township, Range:     | 20 2N 2E                                                                                          | Parcel Mans                                               |
| Market Area/Neighborhood:     | 17/016                                                                                            | Parter Maps                                               |
| Subdivision:                  | Not Available                                                                                     | S/T/R Maps                                                |
| Lot #:                        | Not Available                                                                                     | Book/Man Mans                                             |

# Searches

There are several ways to search for city-owned parcels:

- 1. Find individual parcels by street address.
- 2. List all City-owned parcels by a City Council district.
- 3. List all City-owned parcels by City department.
- 4. List a City-owned parcel by an APN.
- 5. List all City-owned parcels within a custom square, circle or irregular polygon area.

Type a street address in the address search box in the upper left corner of the map. It will quickly move the map to that address and zoom in.

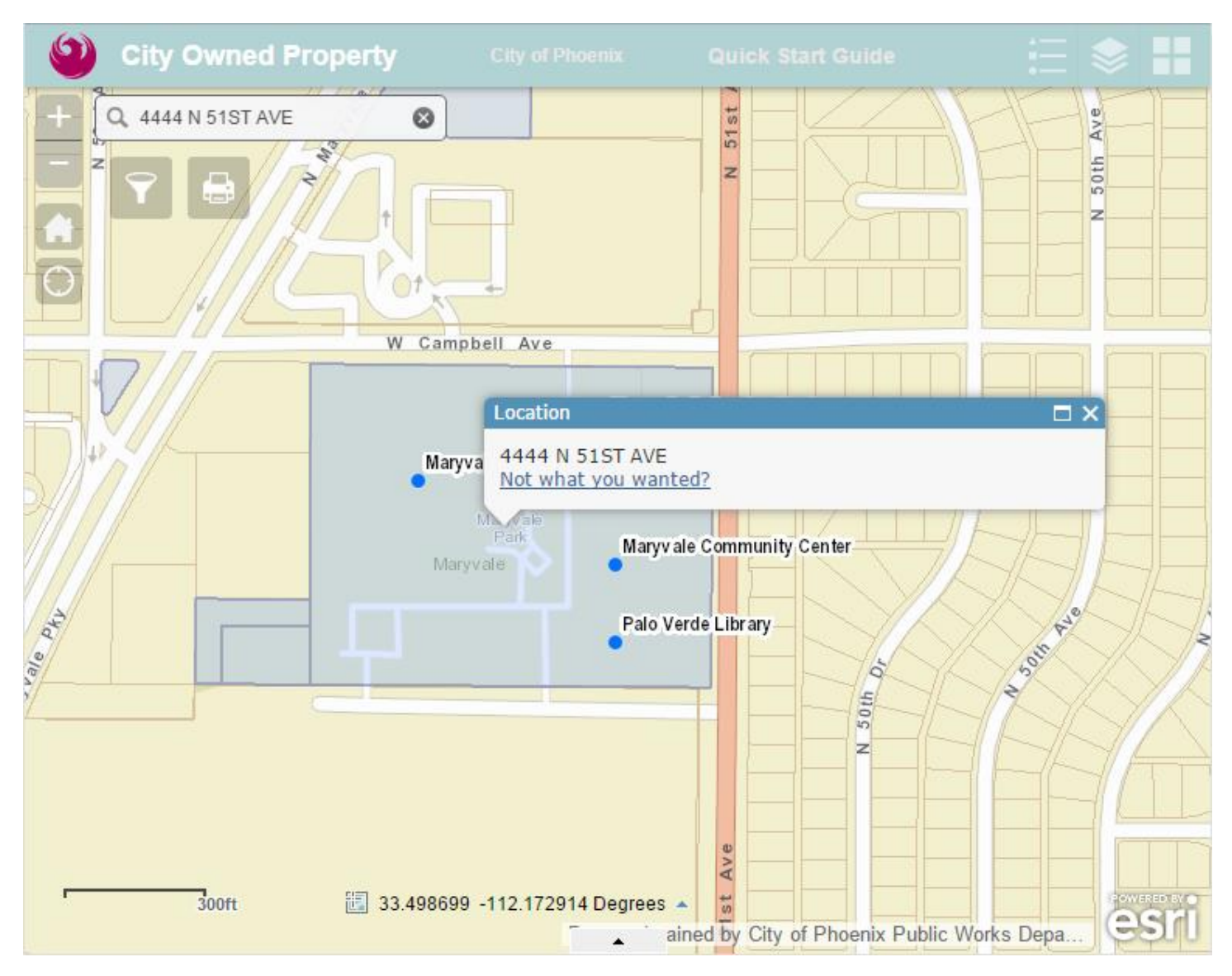

Use the "Query" symbol to find City-Owned parcels in other ways.

| 9        | City Owned Property                                                       | City of Phoenix     | Qu     | ick Start Guide              | := ≤             |              |
|----------|---------------------------------------------------------------------------|---------------------|--------|------------------------------|------------------|--------------|
| +        | Query                                                                     |                     | × ×    |                              | N 51st A         |              |
| W Cam    | Click one of the following task items                                     | to execute the quer | y.     | W Campbell Ave               |                  |              |
|          | City-Owned Parcels by Council Distric<br>City-Owned Parcels by Department | t                   | >      |                              | Maryvale Swimmi  | ng Pool      |
|          | City-Owned Parcel by APN                                                  |                     | >      | Maryvale Park                |                  |              |
|          | City-Owned Parcels by Area                                                |                     | >      | Maryvale<br>Park<br>Maryvale | Maryv ale Comm   | unity Center |
|          |                                                                           |                     |        |                              | Palo Verde Libra | ıry          |
| cito Ave | Clear Result                                                              | S                   |        |                              | U                |              |
|          | 300ft 🔠 33.501168                                                         | -112.168032 Degrees | ned by | / City of Phoenix Pub        | lic Works Depa.  | esri         |

Click "City-Owned Parcels by Council District" in the "Query" symbol.

- Type in the Council District number (1 8).
   Check the box for "Add result to operational layer" box (so the selected parcels can be shown as a list too).
- 3. Click "Apply".

| 9        | City Owned I                          | Property                                    |                      |                  |                              | := ≤             |              |
|----------|---------------------------------------|---------------------------------------------|----------------------|------------------|------------------------------|------------------|--------------|
| +        | Q<br>Query                            | N 53rd A                                    |                      | eleritien X      |                              | N 51st A         |              |
| W Cam    |                                       | Options                                     |                      | APPLY            | W Campbell Ave               | 0                |              |
|          | Specify parameters                    | s for this task :                           |                      |                  |                              |                  |              |
|          | City Council is                       | 4                                           |                      |                  |                              | Maryvale Swimmin | ig Pool      |
|          |                                       | (1-8)                                       |                      |                  | Maryvale Park                |                  |              |
|          | Use spatial filter                    | r to limit features<br>perational layer     |                      |                  | Maryvale<br>Park<br>Maryvale | Maryv ale Commu  | inity Center |
|          | With this option<br>"Clear Results" I | checked, results will be<br>button clicked. | e kept on the map un | til the          |                              | Palo Verde Libra | y            |
| cito Ave | -                                     | Clear Result                                | S                    |                  |                              |                  |              |
|          | 300ft                                 | 133.498717                                  | -112.175253 Degree   | es 🔺<br>ained by | y City of Phoenix Put        | blic Works Depa. | esri         |

The selected City-owned parcels in Council District 4 will be highlighted in red on the map.

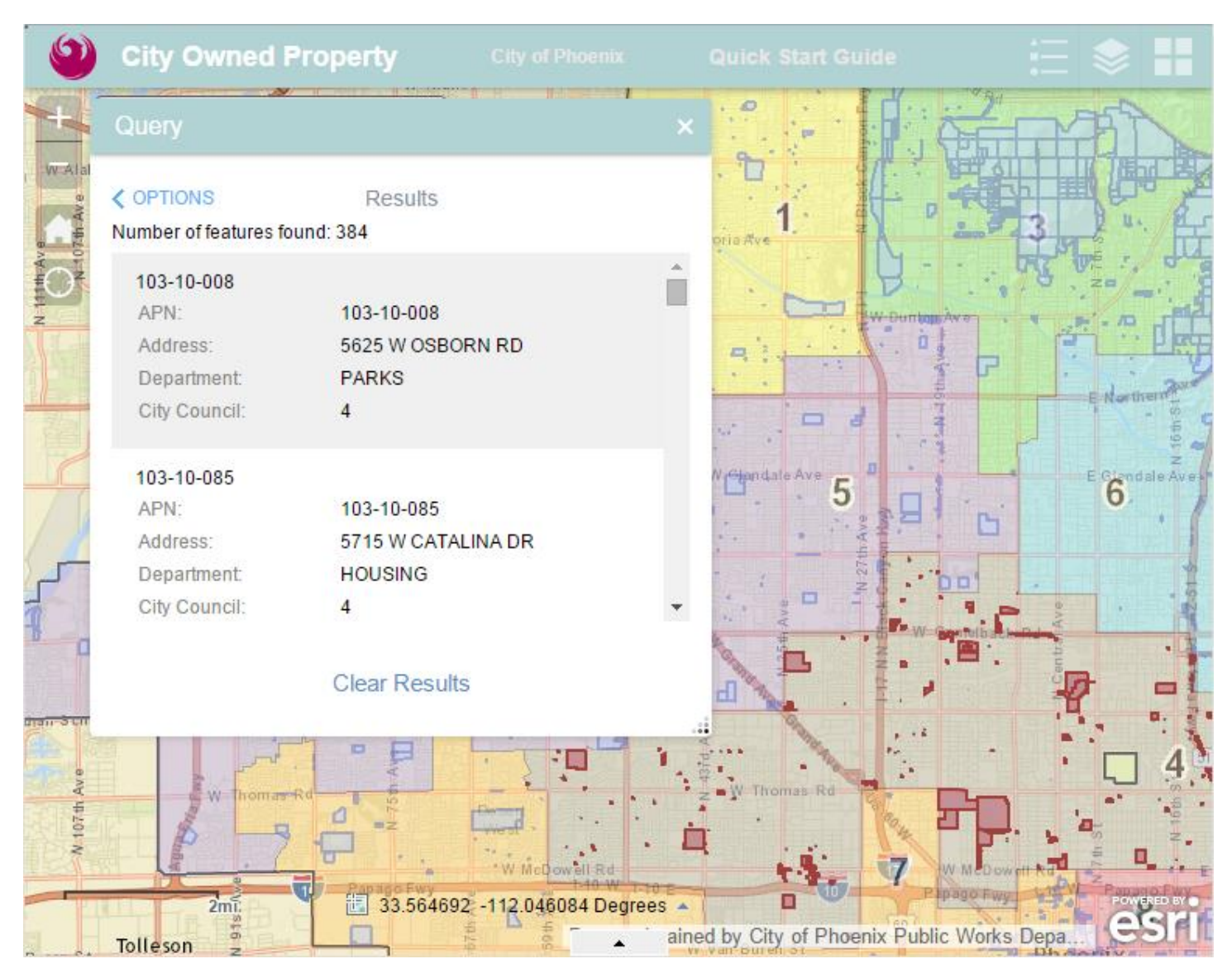

Note: Click "Clear Results" when the select parcels are no longer needed.

To display the selected City-owned parcels in a list:

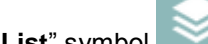

- Click on the "Layer List" symbol
   Look for a new layer called "City-Owned Parcels by Council District\_Query Result" at the top of the list.
   Click the down arrow to the right of the layer name.
   Click on "Open Attribute Table".

| 9                                                                                                    | City Owned F                                                                                                    | Property City of Phoenix                                                                                                    | Quick Start Guide  | 🗄 📚 🗄                                                                                                    |
|----------------------------------------------------------------------------------------------------|----------------------------------------------------------------------------------------------------|----------------------------------------------------------------------------------------------------|--------------------|----------------------------------------------------------------------------------------------------|
| +                                                                                                    | Query                                                                                                    | and a second second sec | Layer List         | * ×                                                                                                    |
| N 100 M 100 M 100 | ♥ OPTIONS Number of features fo 103-10-008 APN: Address: Department: City Council: 103-10-085 APN: Address: Department: City Council: | Results<br>und: 384<br>103-10-008<br>5625 W OSBORN RD<br>PARKS<br>4<br>103-10-085<br>5715 W CATALINA DR<br>HOUSING<br>4<br>Clear Results                                                                                                    | Operational Layers | Ancil District _Query<br>Zoom to<br>Transparency<br>Enable Pop-up<br>Move up<br>Move down<br>Open Attribute Table<br>Description |
| A 107th Ave                                                                                                    | 2mt<br>Tolleson                                                                                                    | 33.609023 -112.063250 Degre                                                                                                    |                    | Dh Assettors at 12                                                                                                    |

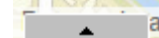

Use the little arrow **content** that is barely noticeable at the very bottom center of the viewer to pull up a full list of the selected parcels.

. The list can also be exported to a spreadsheet if needed.

- 1. Click on "**Options**".
- 2. Click on "Export to CSV" (Comma-Separated Values a generic spreadsheet format).

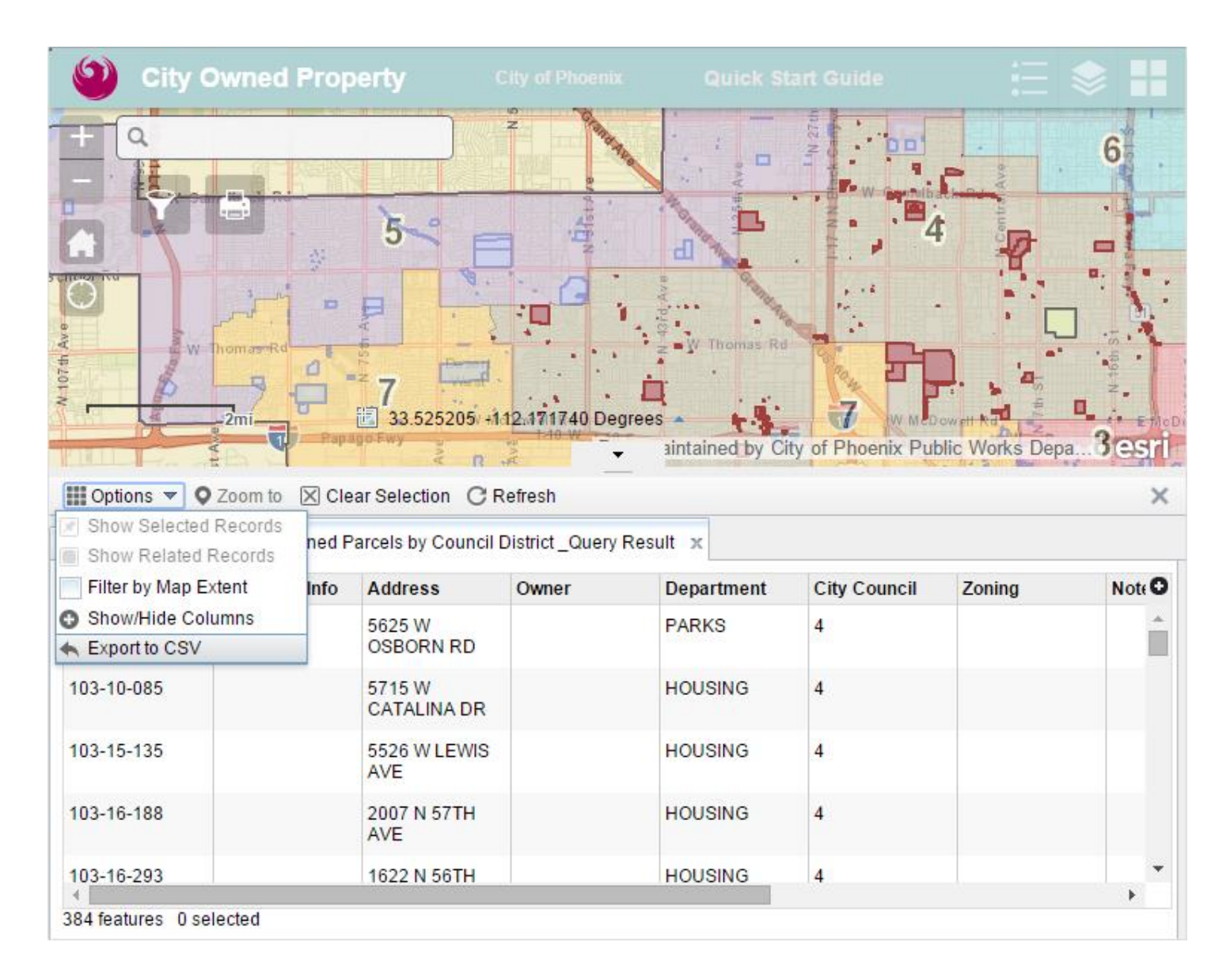

Save the spreadsheet file on your computer or on a shared network drive.

| 9                     | Save As                                                                                                    | ×                                                                                                    |          |
|-----------------------|----------------------------------------------------------------------------------------------------|----------------------------------------------------------------------------------------------------|----------|
| Ŧ                     | Correction Libraries > D                                                                                                    | ocuments > - 4, Search Documents P                                                                                                    | 6        |
|                       | Organize 🔻 New folder                                                                                                    | !≡ ▼ 🔞                                                                                                    |          |
| M 107th Ave           | <ul> <li>★ Favorites</li> <li>■ Desktop</li> <li>Downloads</li> <li>™ Recent Places</li> <li>Clibraries</li> <li>Documents</li> <li>Music</li> <li>Pictures</li> </ul> | ▲       Documents library       Arrange by:       Folder ▼         Includes: 2 locations       ▲       ▲       ▲         Name       ▲       ▲       ↓         ▲       ArcGIS       ↓       ↓         ▲       ArcGIS       ↓       ↓         ▲       Fiddler2       ↓       ↓         ▲       ➡       ↓       ↓         ▲       ➡       ↓       ↓         ▲       ➡       ↓ <t< td=""><td>a3 esri</td></t<> | a3 esri  |
| City-O                | Videos                                                                                                    | My Safes 1<br>My Shapes                                                                                                    | Note 🖸   |
| 103-1                 | Computer                                                                                                    | → SametimeTranscripts                                                                                                    | <b>^</b> |
| 103-1                 | File name: City-Owne                                                                                                    | ed Parcels by Council District _Query Result.csv                                                                                                    |          |
| 103-1                 | Save as type: Microsoft I                                                                                                    | xcel Comma Separated Values File 🔹                                                                                                    |          |
| 103-1                 | Hide Folders                                                                                                    | Save Cancel                                                                                                    |          |
| 103-1<br>∢<br>384 fea | 6-293 162<br>atures 0 selected                                                                                                    | 2 N 56TH HOUSING 4                                                                                                    | ÷.       |

The "City-Owned Parcels by Department" search works the same way as the Council District search.

- 1. Type in the City Department from the "Search" column in the table shown below (AVIATION for example).
- 2. Check the box for "Add result to operational layer" box.
- 3. Click "Apply".

| SEARCH                | FOR                                 |
|-----------------------|-------------------------------------|
| AVIATION              | Aviation Department                 |
| CED                   | Community and Economic Development  |
| CITY MANAGER          | City Manager's Office               |
| CONVENTION CENTER     | Phoenix Convention Center           |
| FINANCE               | Finance Department                  |
| FIRE                  | Fire Department                     |
| HOUSING               | Housing Department                  |
| HUMAN RESOURCES       | Human Resources Department          |
| HUMAN SERVICES        | Human Services Department           |
| LIBRARY               | Phoenix Public Library              |
| NEIGHBORHOOD SERVICES | Neighborhood Services Department    |
| PARKS                 | Parks and Recreation Department     |
| POLICE                | Police Department                   |
| PUBLIC WORKS          | Public Works Department             |
| STREETS               | Street Transportation Department    |
| TRANSIT               | Public Transit Department           |
| WATER                 | Not Available in the Public Edition |

The "City-Owned Parcel by APN" search will find a single City-owned parcel.

- 1. Type in the APN (112-20-115 for example)
- 2. Check the box for "Add result to operational layer" box.
- 3. Click "Apply".

The "City-Owned Parcels by Area" search works a little differently.

- 1. Check the box for "Use spatial filter to limit features".
- 2. Click the button for "Only features touching the user-defined area".
- 3. Select the shape that will best outline the area (rectangle, circle, polygon, etc.).
- 4. Check the box for "Add result as operational layer".
- 5. Go to the map and click where the area starts. Release when the area has been completely covered.
- 6. Click "Apply".

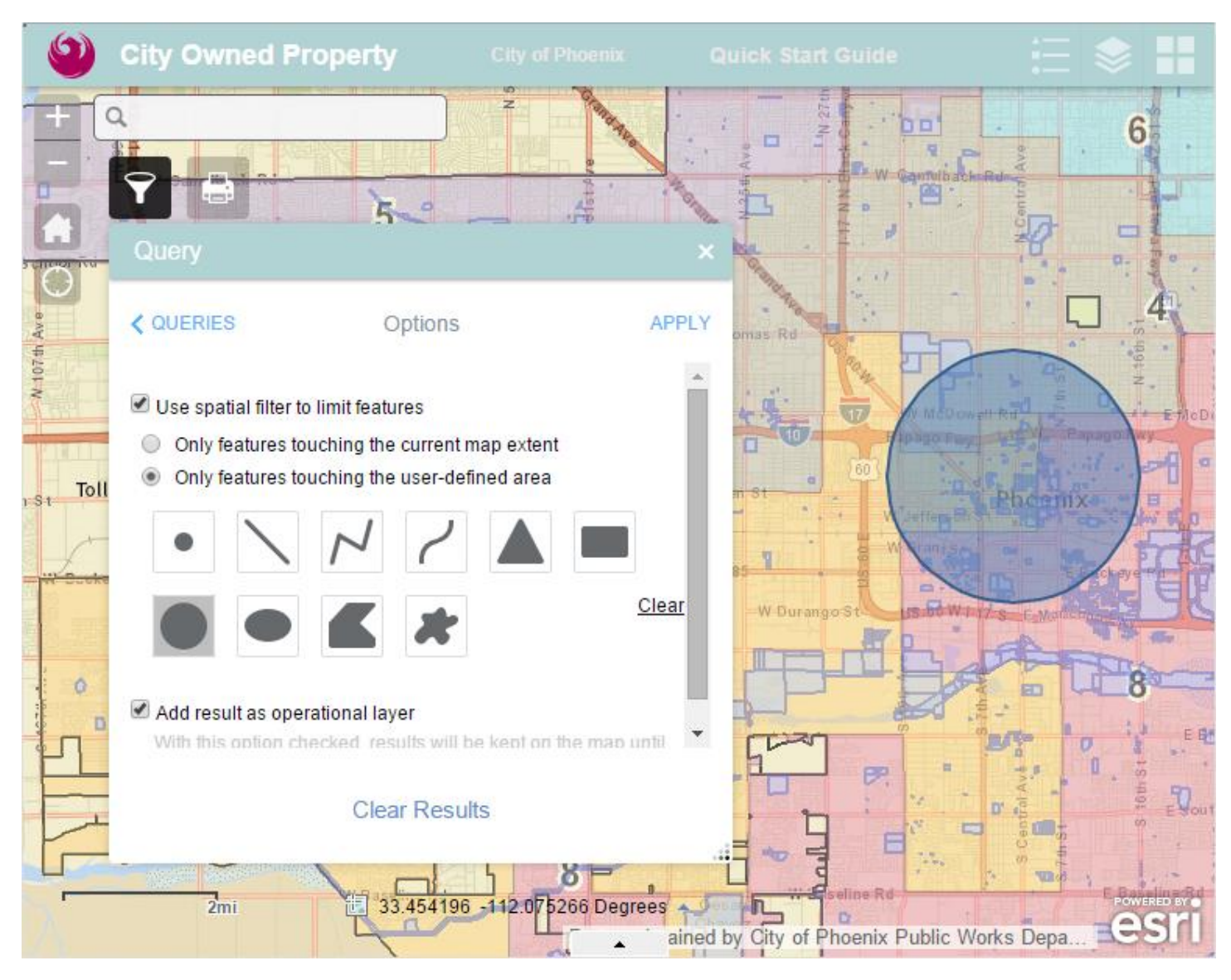

The selected parcels within the custom area will be highlighted in red.

| City Owned P                            | roperty City of Phoenix                        | Quick Start Guide                     |                                                                                                    |
|-----------------------------------------|------------------------------------------------|---------------------------------------|----------------------------------------------------------------------------------------------------|
|                                         | · · · · · · · · · · · · · · · · · · ·          | N Zhi Ave                             | Phoenix<br>Country<br>Club                                                                                                    |
| Query                                   |                                                | × Thomas Rd                           | 0                                                                                                    |
| <b>COPTIONS</b><br>Number of features f | Results<br>Jound: 550                          |                                       | 'a<br>                                                                                                    |
| No value<br>APN:                        | 105-01-025                                     | W McDowell Rd                         | 1-10 E Papago                                                                                                    |
| Assessor Info:                          | http://mcassessor.maricopa.gov/?<br>s=10501025 | W Roy Saveust                         | And the second second s |
| Address:                                | 1225 S 10TH AVE                                | · · · · · · · · · · · · · · · · · · · |                                                                                                    |
| Owner:                                  | PHOENIX CITY OF                                | W Van Berner Barner                   | E Van Burer                                                                                                    |
| Department:                             | HOUSING                                        |                                       | Change :                                                                                                    |
| City Council:                           | 8                                              |                                       |                                                                                                    |
| Zoning:                                 | R-3                                            | tSt                                   |                                                                                                    |
| Notes:                                  | 1225 S. 10TH AVENUE                            |                                       |                                                                                                    |
| More Notes:                             | CM24500017                                     | WBuckeye d                            | E Buckeye Rd                                                                                                    |
| -                                       | Clear Results                                  |                                       | EUS OF WE DE GOL                                                                                                    |
| Îmi                                     | 112.176696 Degre                               | ained by City of Phoenix Public Wa    | Power                                                                                                    |

## About the Viewer

This version of the City-Owned Property map viewer will work with any desktop or laptop computer and any mobile device (tablets, smartphone) including Android and Apple devices.

It is an off-the-shelf product and utilizes the ESRI Javascript WebApp Builder product.

#### About the Data

The City-Owned Property viewer uses three sources of information:

- 1. General parcel boundaries and details are from the Maricopa County Assessor's Office.
- 2. Specific City of Phoenix property details are maintained by the Finance Department.
- 3. Other maps are from the Information Technology Services Enterprise Geographic Information System (GIS) including Council Districts and City Facilities.

#### For More Information or Assistance

If you need assistance with the City-Owned Property map viewer or if you have any questions please contact:

Enterprise GIS Team <u>mapservices@phoenix.gov</u>

Revised April 16, 2015